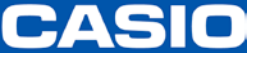

## ProChemist/AS 联系方式(用户)的变更

Ver 3.00

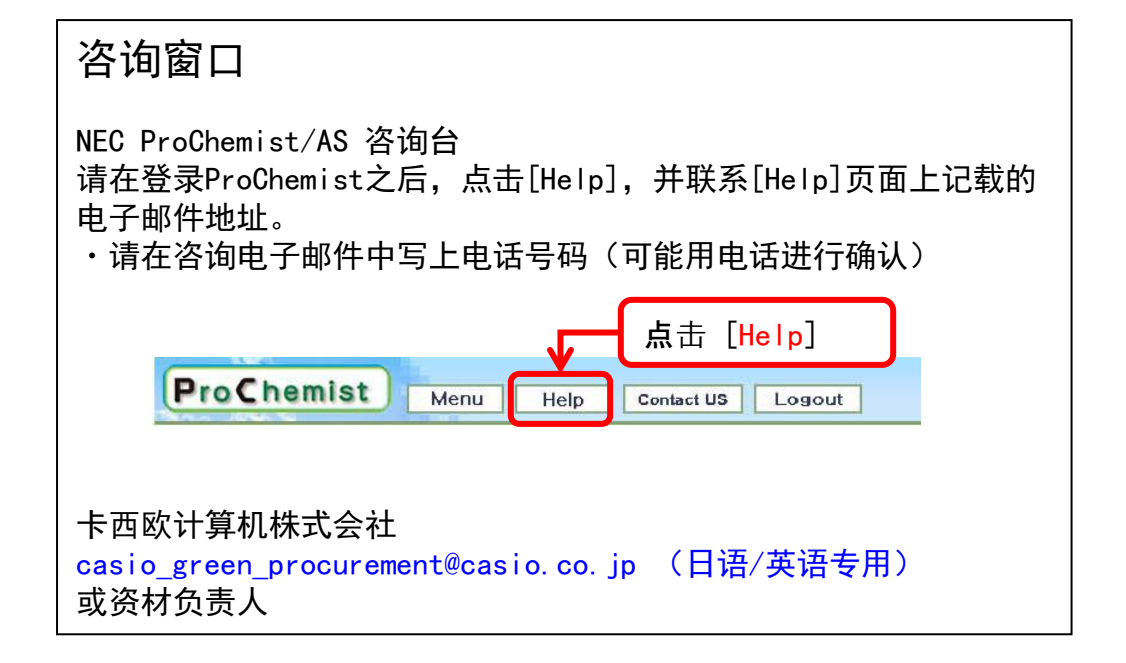

2016年 7月 卡西欧计算机株式会社 生产资材统辖部

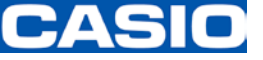

## 联系方式的变更

责任人的定义:

・负责接收来自NEC的联络(电子邮件、电话)。・委托NEC咨询台的担当者,进行ID 的再次发放、PW的初始化、责任人的变更等。

除非贵公司有多名用户,否则责任人=使用者(担当者、用户)。

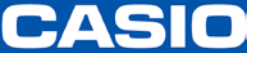

联系方式的变更

1. 与NEC咨询台担当者和CASIO联系

·将[新合同责任人信息]发送至NEC咨询台担当者和CASIO的调查担当者。

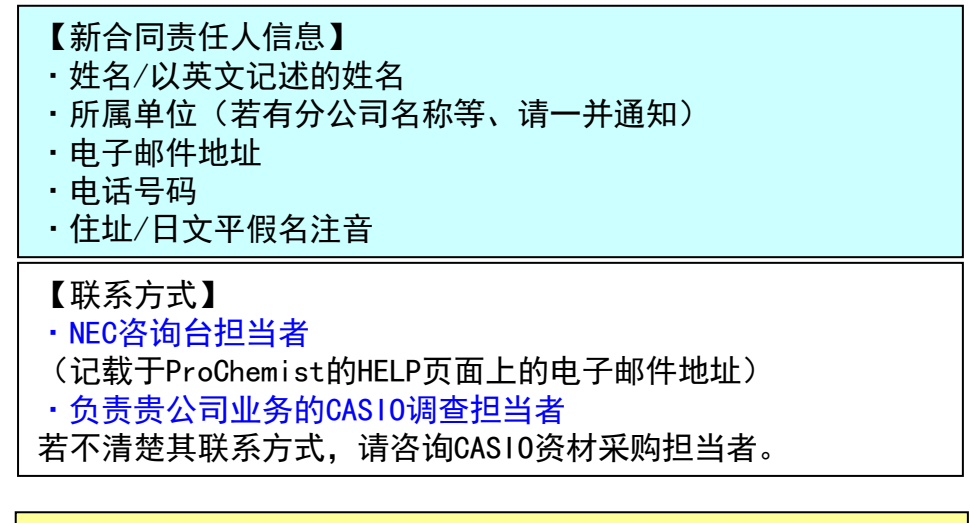

除非贵公司有多名用户,否则责任人=使用者(担当者、用户)。

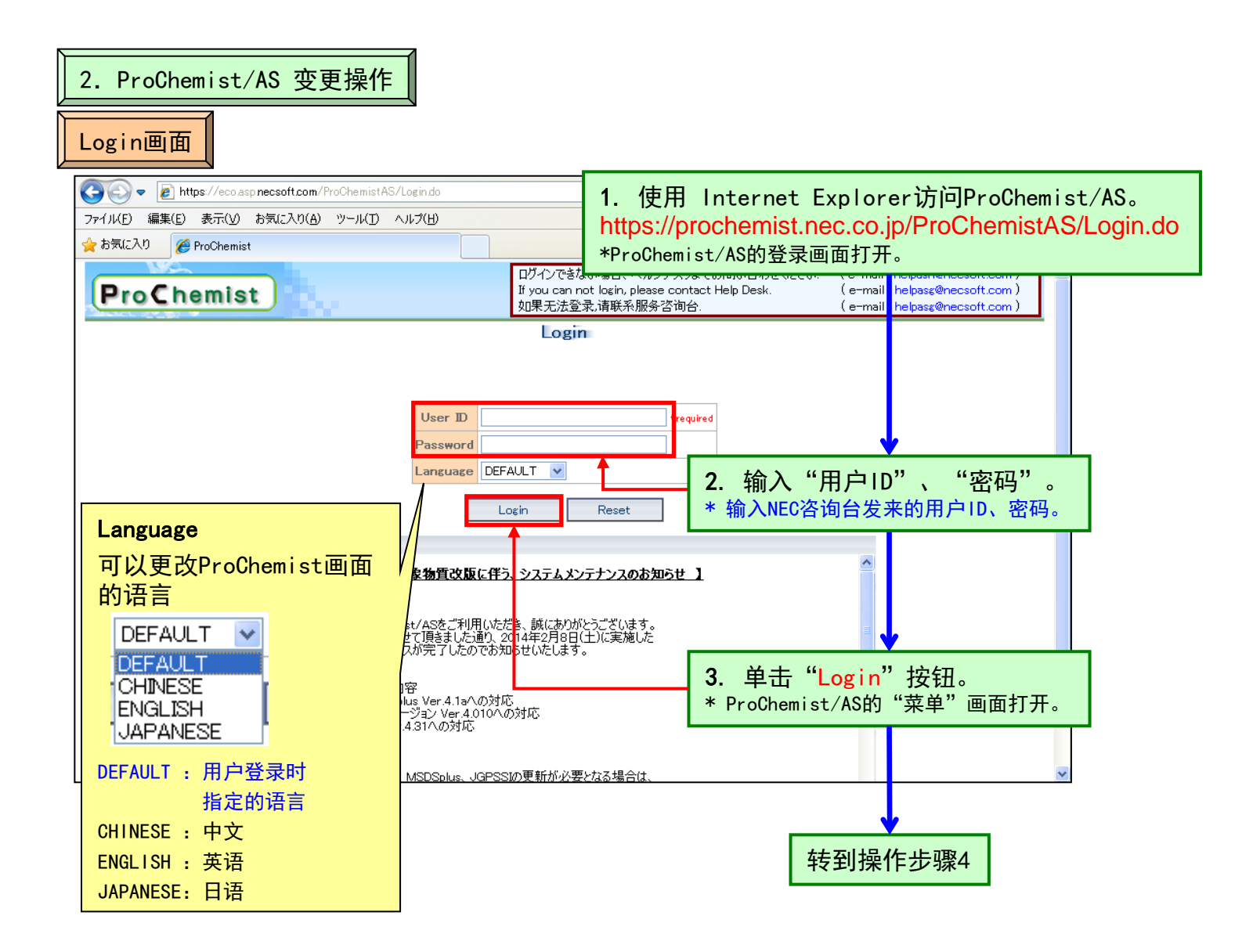

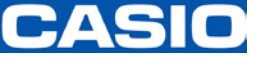

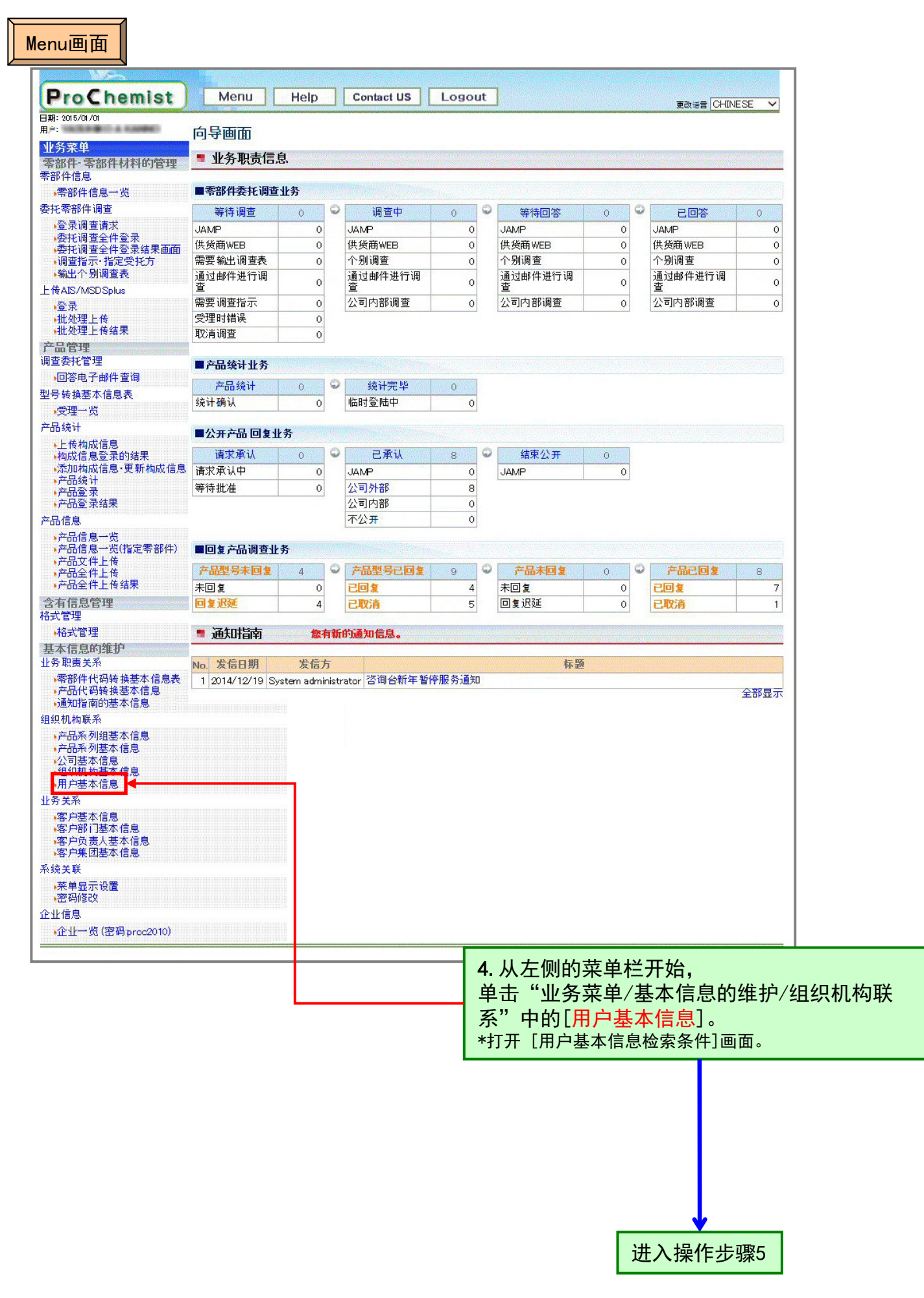

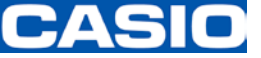

| <b>甲下0℃</b> 而6<br>用户基本信息 | MIST Menu Help Contact US Logout                      | CHINESE |
|--------------------------|-------------------------------------------------------|---------|
| <b>青指定检索条件</b>           |                                                       |         |
| 公司代码                     | 选择                                                    |         |
| 用户代码                     |                                                       |         |
| 用户名称(英语)                 |                                                       |         |
| 用户名称(本地)                 |                                                       |         |
| 删除 标志                    | null 🗸                                                |         |
| 备注1                      |                                                       |         |
| 备注2                      |                                                       |         |
| 备注3                      |                                                       |         |
| 备注4                      |                                                       |         |
| 备注5                      |                                                       |         |
| 示顺序 公司代码<br>检索           | <ul> <li>3 ✓ 显示数 10条 ✓ ●升序 ○降序</li> <li>清空</li> </ul> |         |

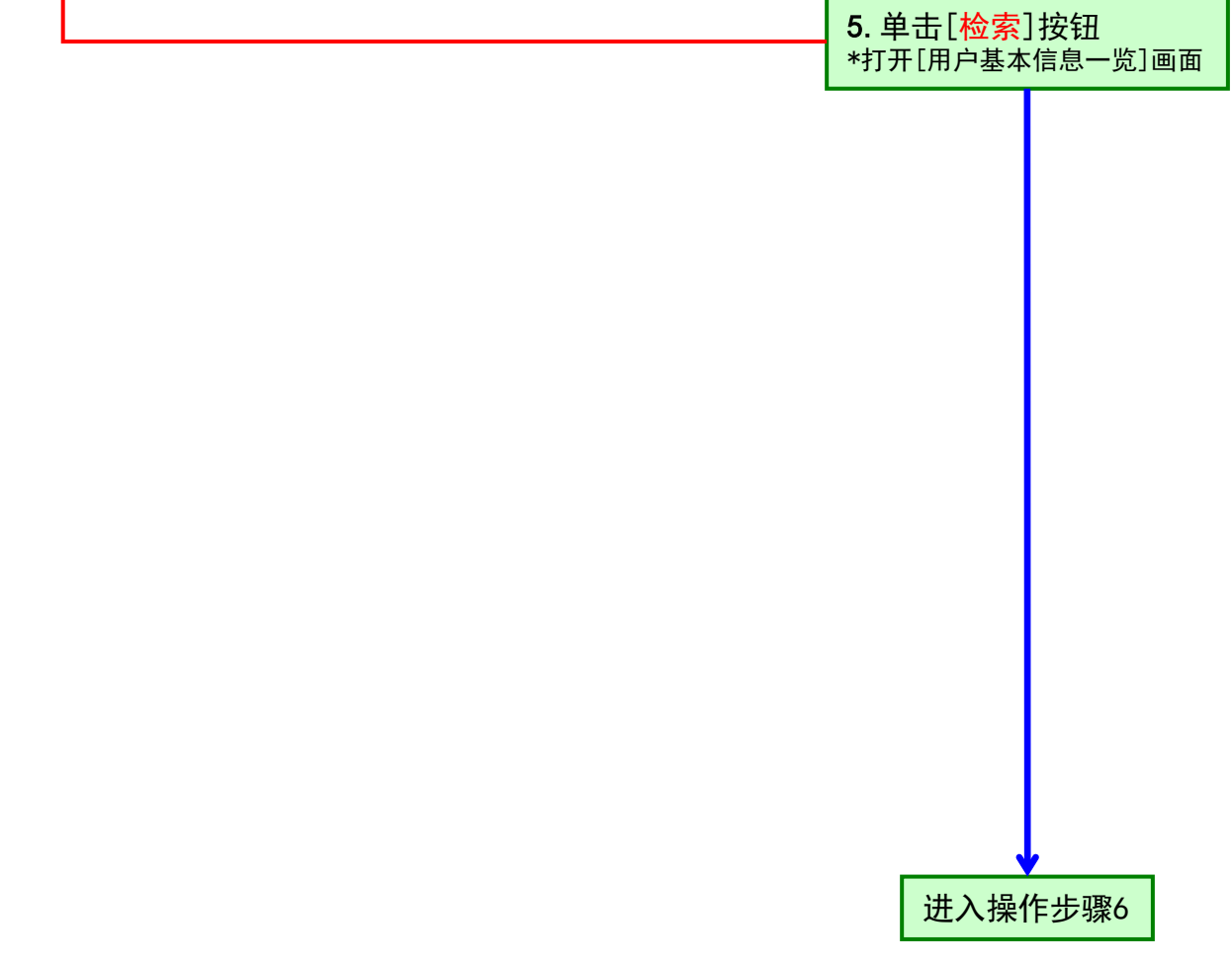

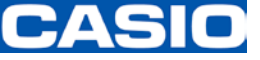

联系方式的变更

| 用户基本信息一览画面                                                                                                    |
|----------------------------------------------------------------------------------------------------|
| 只有一名用户时                                                                                                    |
| ProChemist Menu Help Contact US Logout 更改活動<br>用户基本信息一览                                                                    |
| 1条被找到,1 - 1条被显示                                                                                                    |
| 显示件数 10条 ✔ 显示顺序 公司代码 ✔ ④升序 ○降序 重新显示                                                                                        |
| 选择         删除 称<br>志         公司名称(英语)         公司名称(本地)         用户代码                                                        |
|                                                                                                    |
|                                                                                                    |
|                                                                                                    |
| 修改 下载所有记录 发送邮件设定画面 返回检索条件                                                                                                  |
| ProChemist                                                                                                    |
|                                                                                                    |
|                                                                                                    |
| 有多名用户时                                                                                                    |
| ProChemist Menu Help Contact US Logout                                                                                     |
| 用户基本信息一览                                                                                                    |
| 19条被找到,1 - 10条被显示                                                                                                    |
| 下一个 1-10条 ✔ 显示 显示件数 10条 ✔ 显示顺序 公司代码 ✔ ● 升序 ○降序 重新显示                                                                        |
| 选择         删除标志         公司代码         公司名称(英语)         公司名称(本地)         用户代码         用                                      |
| O CASTOT CARDO COMPLITER COLLITS CARDO COMPLITER COLLITS ROT Family Test                                                   |
| O G19001 Versealte Cesile Ce. LM. Versealte Cesile Ce. LM. 002 Burver men                                                  |
| Control (Analysis)     Analysis (Co., L To.)     Analysis (Co., L To.)     Analysis (Co., L To.)     Analysis (Co., L To.) |
|                                                                                                    |
|                                                                                                    |
|                                                                                                    |
| <u> 「 戦 防 有 に 求 し 気 法 即 行 设 定 画 加 と 四 位 深 条 行<br/>Pro の hemist </u>                                                        |
|                                                                                                    |
| 6. 选择要变更设定的用户。                                                                                                    |
| <b>6a.</b> 只有一名用户时 <b>6b.</b> 有多名用户时 <b>1</b>                                                                              |
| 已经自动勾选。 在[选择]栏中勾选要变更设定的用户。                                                                                                 |
|                                                                                                    |
|                                                                                                    |
| 7. 单击[修改]按钮。                                                                                                    |
| *打开[用户基本信息注册]画面。                                                                                                    |
|                                                                                                    |
| 进入操作步骤8                                                                                                    |
|                                                                                                    |

P.5

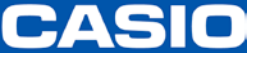

| 用户基本信息注册画面                 |                                 |  |
|----------------------------|---------------------------------|--|
|                            |                                 |  |
| ProChem                    | ist Menu Help Contact US Logout |  |
| 田户其木信自注                    | ● 使做语言 [CHINESE 】               |  |
|                            |                                 |  |
| 公司代码                       | CALEBOR 选择 *必须                  |  |
| 用户代码                       | *必须                             |  |
| 使用的语言分类                    |                                 |  |
| 邮件地址                       | + <mark>8</mark> 须              |  |
| 部门代码                       | 选择 选择 *必须                       |  |
| 组织机构电话号码                   |                                 |  |
| 组织传真编号                     |                                 |  |
| 部门名称(英文)                   |                                 |  |
| 组织机构所在地(英语)                |                                 |  |
| 部门名称(日文)                   |                                 |  |
| 组织机构所在地(日语)                | 8. 根据需要变更联系万式。                  |  |
| 部门名称(中文)                   |                                 |  |
| 组织机构所在地(中文)                | *用户名(英文)(日文)(中文)                |  |
| 用户权限                       | 8.集团管理人 🗸                       |  |
| 刪除 标志                      |                                 |  |
| 备注1                        |                                 |  |
| 备注2                        |                                 |  |
| 备注3                        |                                 |  |
| 备注4                        |                                 |  |
| 备注5                        |                                 |  |
| 用户名称(英语)                   | Karno Yaoukko                   |  |
| 用户简称(英语)                   |                                 |  |
| 用户名称(日语)                   | ¥™ ##                           |  |
| 用户简称(日语)                   |                                 |  |
| 用户名称(中文)                   | Farma Yasubke                   |  |
| 用户简称(中文)                   |                                 |  |
| 事业所代码                      |                                 |  |
| 事业所代码类别                    |                                 |  |
|                            |                                 |  |
| 登录 修改 返回                   |                                 |  |
|                            |                                 |  |
| ProChemist                 |                                 |  |
|                            |                                 |  |
| 9. 单击[ <mark>修改</mark> ]按钮 |                                 |  |
| *[变更确认信息画面]出现。             |                                 |  |
|                            |                                 |  |
|                            |                                 |  |
|                            |                                 |  |
|                            |                                 |  |
|                            |                                 |  |
|                            |                                 |  |
|                            |                                 |  |
|                            |                                 |  |
|                            | 进入操作步骤10                        |  |

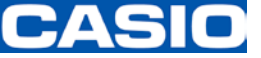

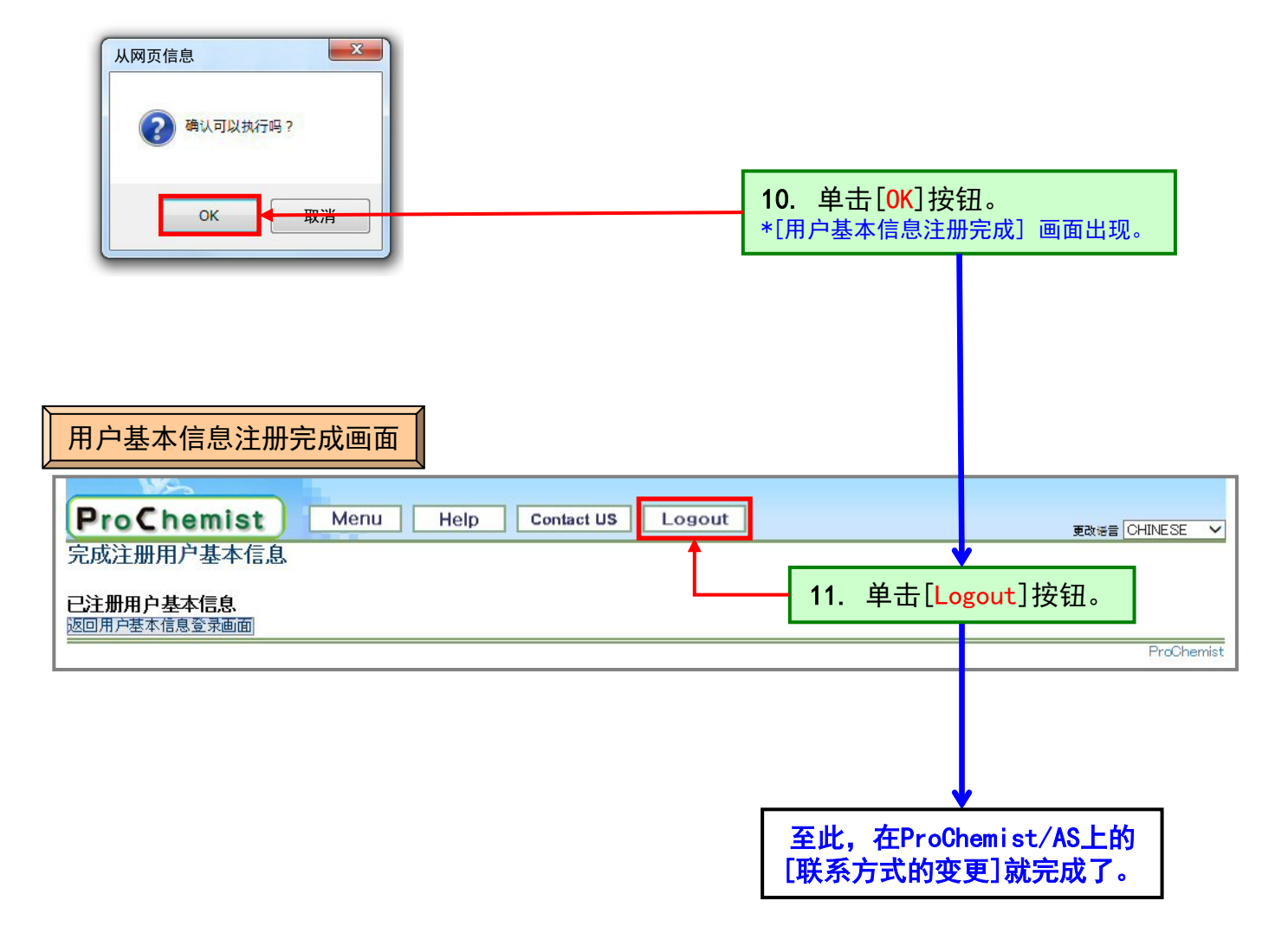